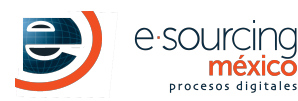

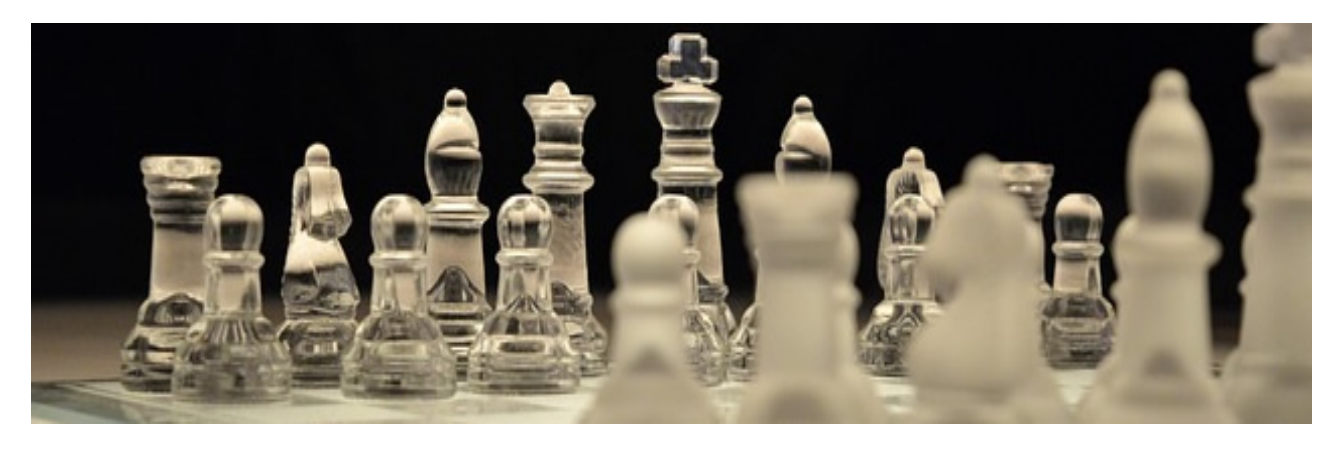

### I.- REGLAS PRINCIPALES

- 1. Se podrá realizar sólo 1 contra oferta por competidor.
- 2. La contra oferta puede ser a la alza o baja, y debe basarse en los siguientes datos:

Moneda: Pesos IVA Unitario: No IVA Desglosado: No

- Para que la 2da oferta sea válida, deberá tener una diferencia (reducción o incremento) mínima de \$ 1 peso.
- 4. No serán contempladas ofertas entregadas por otro medio.
- 5. Cada participante es responsable de sus ofertas, por lo que deberá revisarlas antes de enviar la información.

En caso de error en alguna oferta queda sujeto a descalificación.

### **II.- ESTRATEGIA**

- La velocidad en el envío de una oferta depende de varios factores, por lo que puede tomar algunos segundos, se debe considerar este factor al enviar ofertas en los últimos minutos.
- 2. Todos los precios de los mejores participantes serán evaluados y se les pedirá la tarjeta de precios una vez que finalice el tiempo del concurso, por lo que solo debe reducirse en los conceptos que puedan ser demostrados y debe actualizar las tarjetas de precios conforme se realizan ofertas, para tenerlas listas al momento de que se les soliciten.
- 3. Se sugiere que ingrese su propuesta en el transcurso de **las primeras horas de inicio**, para cualquier problema que pueda surgir, se le pueda brindar el soporte adecuado.
- 4. Si el mejor participante no cumple con alguno de estos puntos puede tomarse la determinación de pasar al siguiente mejor participante, por lo que sugerimos ingresar su mejor propuesta.

### **III.- FECHAS**

Horario de: México

2da oferta: Inicio: 15 Mayo, 2020 05:30:00 PM Cierre: 15 Mayo, 2020 07:30:00 PM

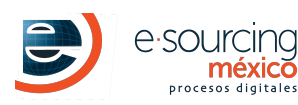

# VI.- INGRESAR A LA LICITACIÓN Y REALIZAR 2DA OFERTA

- 1. Ingresar a la plataforma mediante la liga https://demo2.esmdigital.com.mx/.
- 2. Ingresar con el usuario y contraseña marcados en el correo de bienvenida.
- 3. En el menú principal ingresar a la opción Administrador de Proyectos.
- 4. Ingresar a la opción Licitaciones
- 5. Del lado derecho existe un menú de opciones, acceder al proyecto Licitación Prueba Demo 2. y a la licitación licitación Demo 2 a través del siguiente ícono 🕞 Acceder a Compra
- 6. Damos clic en el nombre de la licitación para que nos despliegue la información y del lado derecho en la columna opciones podrá encontrar los iconos para entrar a los eventos relacionados al proyecto en los tiempos establecidos.

# V.- ¿QUÉ ES 2da OFERTA?

Al finalizar el tiempo de entrega de la 1er oferta, los responsables del Proyecto han tomado la decisión de abrir nuevas fechas para realizar una 2da y última propuesta. Conforme al tiempo establecido, el participante podrá ingresar nuevamente a la plataforma y podrá descargar un cuadro comparativo, dando clic en el ícono ... Esta comparativa en Excel, tiene como objetivo que cada participante pueda visualizar su precio unitario ofertado por concepto VS el mejor precio ofertado por algún otro participante, ver Figura 1.

|             |                                                                                                    |          |          | MI EMPRESA |              | MEJOR OFERTA      |                  |
|-------------|----------------------------------------------------------------------------------------------------|----------|----------|------------|--------------|-------------------|------------------|
| Clave       | Descripción                                                                                                    | Unidades | Cantidad | P.Unit     | Importe      | P.Unit (SIN IVA ) | importe (SIN I¥A |
| -TRABAJOS F | RELIMINARES                                                                                                    |          |          |            |              |                   |                  |
| AI SENAL)   | AMIENTO PROVISIONAL-AI SENALAMIENTO PROVISIONAL                                                                                                    |          |          |            |              |                   |                  |
| 1-5SEN-01   | Suministro y colocacion de malla ciclonica cubierta con puo verde de 3.00 mt de<br>altura, para defimitar zona de construccion, incluye: cimentacion para postes de<br>soporte, material, mano de obra y herramientas. | ml       | 747      | \$340.00   | \$253,980.00 |                   |                  |
| 2-55EN-02   | Senal preventiva '' principia tramo en construccion a 1000 mts'' de 178 x 56 cm en<br>oclor naranja                                                                                                    | pza      | 2        | \$320.00   | \$640.00     |                   |                  |
| 3-5SEN-03   | Senal preventiva '' principia tramo en construccion a 500 mts'' de 178 x 56 cm en color<br>naranja                                                                                                    | pza      | 2        | \$360.00   | \$720.00     | \$350.00          | \$700.00         |
| 4-5SEN-04   | Senal preventiva '' principia tramo en construccion a 400 mts'' de 178 x 56 cm en color<br>naranja                                                                                                    | pza      | 2        | \$310.00   | \$620.00     |                   |                  |
| 5-5SEN-05   | Senal preventiva '' principia tramo en construccion a 300 mts'' de 178 x 56 cm en color<br>naranja                                                                                                    | pza      | 2        | \$300.00   | \$600.00     |                   |                  |
| 6-5SEN-06   | Senal preventiva '' principia tramo en construccion a 200 mts'' de 178 x 56 cm en color<br>naranja                                                                                                    | pza      | 2        | \$400.00   | \$800.00     | \$350.00          | \$700.00         |

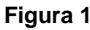

Una vez analizado su precio ofertado VS el mejor precio, será decisión libre de cada participante si desea mejorar o no algún precio unitario registrado en su 1er oferta, en caso de que el participante NO desee realizar algún ajuste a algún precio unitario, el proceso de su 1er oferta se dará como concluida y válida y esperará un comunicado (vía correo electrónico) por parte del cliente si su propuesta formará parte de las ofertas finalistas o no.

# VI.- REALIZAR 2da OFERTA

|     |                         | 59-D1 FJF 1 GAZA PERIFERICO                                                          |          |                                                                                       |                                                         |
|-----|-------------------------|--------------------------------------------------------------------------------------|----------|---------------------------------------------------------------------------------------|---------------------------------------------------------|
| #   | Clave                   | Descripción                                                                          | Cantidad | Nuevo Precio                                                                          | Nuevo Total                                             |
|     | Partida: 5              | Reducir Última Oferta por Porcentaje<br>Incrementar Última Oferta por Porcenta<br>7- |          | Reducción/incremento necesario par<br>3005<br>Diferencia entre la última oferta ingre | ra una oferta válida<br>esada y la oferta en cu         |
| Tip | o de Carga de<br>Oferta | -<br>Por medio de Excel<br>De forma manual                                           |          | 2<br>Monto actual de la Oferta                                                        |                                                         |
|     | Carga de                | Oferta                                                                               |          | 1<br>Monto de la última oferta ingresada                                              |                                                         |
|     | Descargar<br>Catalogo   | <u>4</u>                                                                             |          | 3 Diference<br>(4) Diference                                                          | \$ 1.00<br>encia de Montos<br>\$ 0.00                   |
|     | Descarga                | Documentos                                                                           |          | Total d     S 1                                                                       | e Oferta en Curso<br>3,065,846.26<br>a Mínima requerida |

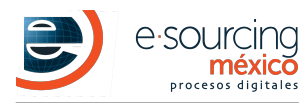

#### Figura 2

- 1. Ingresar a la licitación para registrar su 2da oferta, esto se realiza dando clic al ícono de licitación 🎰
- 2. Para ingresar su 2da oferta se tienen 3 opciones como se muestra en la Figura 2 en Tipo de Carga de Oferta:
  - a. De forma manual: se pueden modificar directamente los precios unitarios que ingresó en su 1er propuesta, dentro del catálogo de productos que se encuentra en la parte inferior de la pantalla.
    - b. Por medio de excel: se puede utilizar el documento de excel que viene adjunto en el correo electrónico o descargar el catálogo con formato Excel, que se puede realizar presionando el siguiente ícono intervente de catálogo con formato en su catálogo con formato en su catálogo con formato en su catálogo con formato en su catálogo con formato en su catálogo con formato en su catálogo con formato en su catálogo con formato en su catálogo con formato en su catálogo con formato en su catálogo con formato en el correo electrónico o descargar el catálogo con formato en su catálogo con formato en su catálogo con f

Una vez ingresados los precios unitarios dentro del Excel y guardados los cambios, se sube este mismo catálogo al sistema mediante la opción **Seleccionar Documento**, como se muestra en la Figura 3. El sistema solo acepta archivos (.xls) Formato 2003-2007.

|                                                                                            | Licitación                                          | Última Oferta Registrada<br>\$1,614,341.00<br>Total de Oferta en Curso<br>\$1,614.341.00 |
|--------------------------------------------------------------------------------------------|-----------------------------------------------------|------------------------------------------------------------------------------------------|
| Descargar Documentos                                                                       |                                                     | Diferencia Mínima<br>\$ 1.00                                                             |
| Descargar 🗳<br>Catalogo                                                                    |                                                     |                                                                                          |
| Carga de Oferta                                                                            | 3 Seleccionar tipo de Oferta                        |                                                                                          |
| Tipo de Carga de Oferta Por medio de Exce 🤍 🕚                                              | Seleccionar Catálogo con precios (formato platafor  | rma UNICAMENTE)                                                                          |
| + Seleccionar Documento                                                                    | Verificar montos correctos y dar clic en Guardar Ca | ambios                                                                                   |
| Guardar Cambios Cancelar<br>Por favor complete el formulario. No olvide llenar la informac | ión marcada como REQUERIDA.                         |                                                                                          |

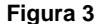

c. Por Porcentaje: es posible hacer una reducción/incremento automático de todos los precios escribiendo el porcentaje a aplicar en el campo Escribir Porcentaje a aplicar mostrado en la Figura 4 y dando clic sobre el icono de Aplicar Porcentaje. La reducción/incremento se aplicará sobre los precios de la 1er oferta hecha.

| Escribir Porcentaje a aplicar Porcentaje (Cancelar)<br>Guardar Cambios Cancelar<br>Por favor complete el formulario. No obvide llenar la información marrada como REGUERIDA | Carga de Oferta<br>Tipo de Carga de Oferta               | <br>Por medio de Excel<br>De forma manual<br>Reducir Ultima Oferta por Porcentaje<br>Incrementar Ultima Oferta por Porcentaje | Seleccionar Tipo de carga de Oferta  Escribir el porcentaje a reducir / incrementar |
|----------------------------------------------------------------------------------------------------|----------------------------------------------------------|----------------------------------------------------------------------------------------------------|-------------------------------------------------------------------------------------|
| Guardar Cambios Cancelar Verificar montos correctos y dar clic en Guardar Cambios                                                                                           | Escribir Porcentaje a<br>aplicar                         | 2 Aplicar F                                                                                                    | Porcentaje 3 Dar clic en Aplicar Porcentaje para que realice los cálculos           |
| For reversion complete entormologile, no on de nentra la monnación marcado como Regoleridor.                                                                                | Guardar Cambios Can<br>Por favor complete el formulario. | <b>celar</b><br>No olvide llenar la información marcada como                                                                  | Verificar montos correctos y dar clic en <b>Guardar Cambios</b><br>D REQUERIDA.     |

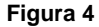

# **VII.- PREGUNTAS FRECUENTES**

- ¿Puedo visualizar las ofertas de los demás participantes?
   NO, solo tienen la opción de realizar su 2da oferta en el mismo módulo donde realizó la primera, pero sin visualizar ninguna gráfica u oferta. Una vez realizada la 2da propuesta, se cerrará el módulo de la licitación.
- 2. ¿Puedo ingresar mi oferta en el último segundo?

**NO** es recomendable, ya que hay que tener en cuenta el tiempo que puede tomar en llegar a la plataforma, por lo que se recomienda realizar su oferta con anticipación. Se sugiere que sea por lo menos 1 hora antes del cierre, ya que si presenta algún inconveniente, el soporte técnico podrá apoyarle antes de que sea descalificado.

### **NOTA IMPORTANTE**

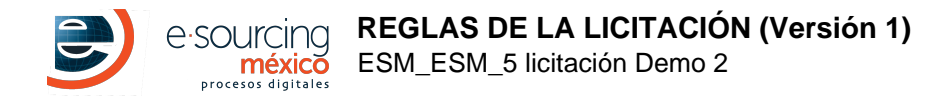

El sistema maneja un tiempo de inactividad de 10 minutos, por lo que se debe actualizar la sesión en el botón **Mantener sesión** activa cuando la plataforma lo solicite.

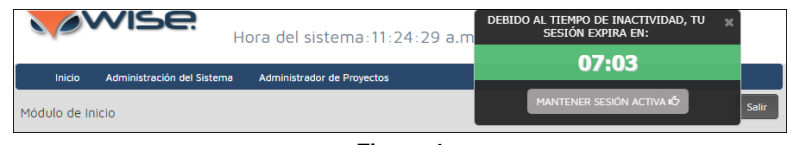

Figura 4

### REQUERIMIENTOS TÉCNICOS INDISPENSABLES

- 1. Conexión a Internet, banda ancha.
- 2. Navegador de Internet reciente
  - Google Chrome (RECOMENDADO).
  - Mozilla Firefox (RECOMENDADO).
  - Internet Explorer 10 o superior.

### **REVISIÓN TÉCNICA ANTES DE PARTICIPAR**

Si en su empresa existe algún departamento en sistemas, o regulaciones sobre el uso de Internet, debe revisar lo siguiente:

- Habilitación de Firewall o Proxy para acceder a Internet.
- Habilitación del puerto 80.
- Whitelist del Dominio, http://www.e-sourcing.com.mx, wise.mx en Firewall, Proxy y Servidor de Correo Electrónico.

# SOPORTE TÉCNICO Y AYUDA

DUDAS SOBRE CATÁLOGO, MATERIALES, ENTREGAS, DETALLES DEL PROYECTO: Compañía: E-Sourcing Mexico Contacto: demo2 Correo electrónico: demo2@e-sourcing.com.mx Teléfono: 15320030

DUDAS SOBRE PLATAFORMA Y SU USO. E-Sourcing México: ayuda@wise.mx Horario: 9:00 a 18:00 hrs.